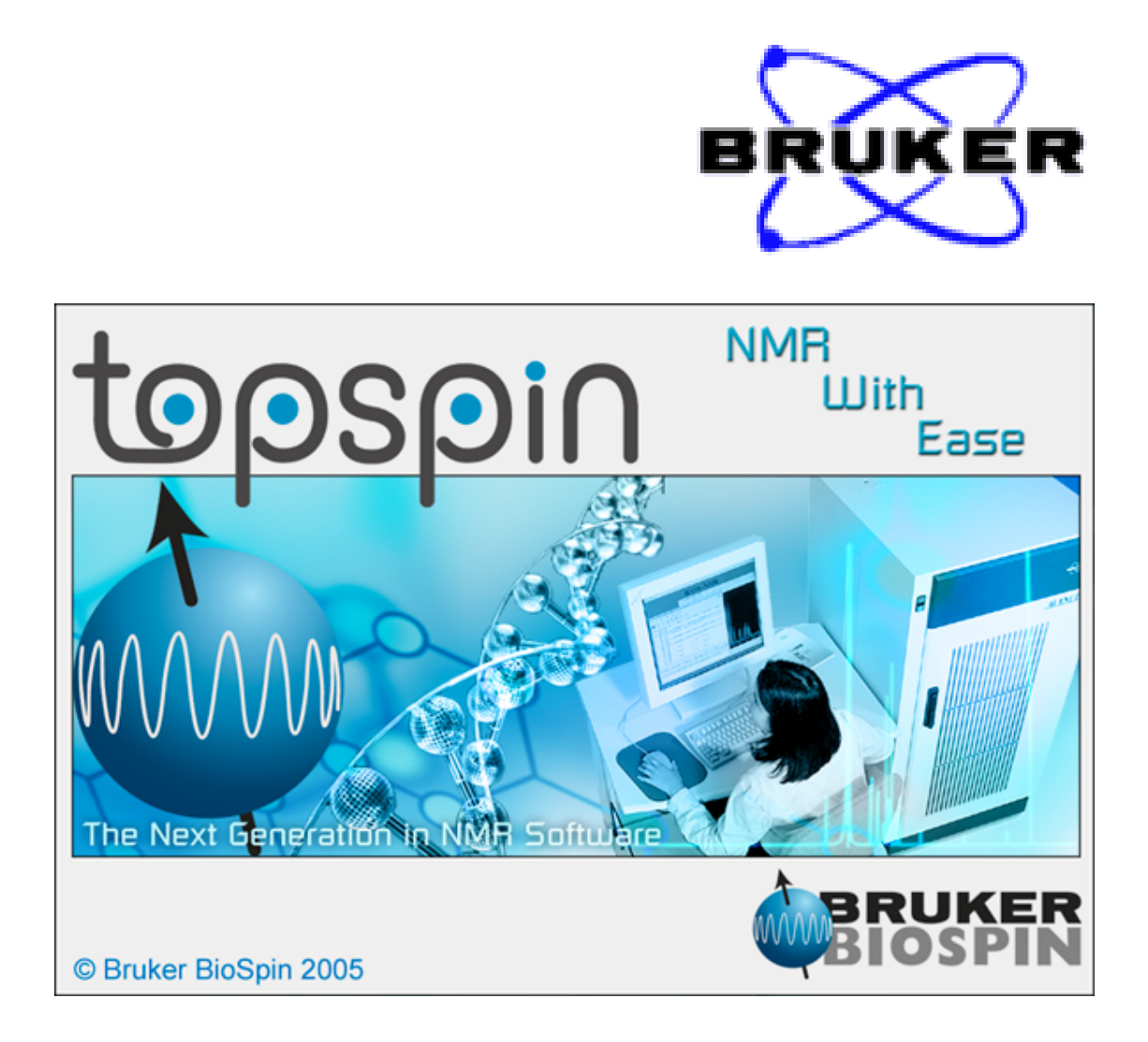

# **TOPSPIN** 简明操作手册

整理:高玉波 校对:单 璐

# 目 录

| 目        | 5            | <b>录</b> | •••••       | •••••            |           | •••••             | •••••     |        | •••••   |     | 3        |
|----------|--------------|----------|-------------|------------------|-----------|-------------------|-----------|--------|---------|-----|----------|
| 第        | ∶—j          | 章!       | 界面          | ī介纟              | 沼         |                   |           |        |         |     | 5        |
| 1.1      | 子智           | 賢口       | 切换          | 键:               | •••••     | •••••             | •••••     | •••••  | •••••   |     | .5       |
| 1.2      | ТJ           | 1.₩      |             |                  |           |                   |           |        |         |     | .5       |
|          |              |          |             | P                | 8         | Þ                 | 6         | 2d     | 3d      |     | 5        |
|          | 4            | Ŷ        | N           | ,t.              | J         | <u></u>           | ¥         |        |         |     | .5<br>6  |
|          | ĥ∕₀          | ŧ٨.      | Ť           |                  |           | _                 |           |        | •••••   |     | ۰.<br>م  |
|          | *2           | /2       | *8          | /8               | \$        | ₹                 |           | •••••  | •••••   |     | .0<br>6  |
| 1        | KH           | Q        | Ð           | $\odot$          | Q         | E                 | 6         | ₫.     | •••••   |     | .0<br>7  |
|          | +            | <b>+</b> | <b>→</b>    | +                | →         |                   |           |        | •••••   |     | . '<br>7 |
|          | Ŧ            | t        | Ŧ           |                  |           |                   | •••••     | •••••  | •••••   |     | . /<br>7 |
|          | •            | •        | -           | •••••            | •••••     | •••••             | •••••     | •••••  | •••••   |     | . /      |
| 1.3      | 命令           | 令行       | :           |                  | •••••     | •••••             | •••••     | •••••  | •••••   |     | .8       |
| 14       | 状。           | いまた      |             |                  |           |                   |           |        |         |     | 8        |
| 1.1      |              |          | • •••       | ••••••           | ••••••    | •••••             | ••••••    | •••••  | •••••   |     | ••       |
| 1.5      | 数            | 居刘       | 览器          | :                | •••••••   | ۰۰۰۰۰۰<br>مرا الح | пп о      | •••••  | •••••   |     | .8       |
| (        | Ѹ 纠<br>(○ 力⊓ | 何れ<br>石力 | 廾/:<br>: 粉排 | 大团:<br>星河世       | 剱店<br>を哭! | 浏觅<br>見示          | 畚?<br>Evn | <br>No | <br>Tit | ام؟ | 9.<br>م  |
| (        | ◉如<br>◎如     | 何有       | Br          | ر برمانه<br>owse | en 页      | w小<br>面中          | LAP<br>新增 | 答料     | ·夹?     |     | .9       |
| (        | ◎如           | 何将       | 子图译         | 事复制              | ]回        | 自己自               | 的计算       | 算机;    | ?       |     | .9       |
|          |              |          |             |                  |           |                   |           |        |         |     |          |
| 第        | i            | 章 纟      | 实验          | 设计               | 置向        | 导                 |           |        | •••••   | 1   | 1        |
|          |              |          |             |                  |           |                   |           |        |         |     |          |
| 第        | Ξī           | 章丨       | 图谱          | 处理               | 里         | •••••             | •••••     |        | •••••   |     | 3        |
| 3.1      | 手⋧           | 力处       | 理图          | 谱                |           |                   |           |        |         |     | 13       |
|          | • •          |          |             |                  |           |                   |           |        |         |     |          |
| 3.2      | 半日           | 自动       | 处理          | 图谱               | •••••     | •••••             | ••••••    | •••••  | •••••   |     | 13       |
| <u>^</u> | · mt -       | ±z⊱, I   | रू। २२      | ; == -           | F         |                   |           |        |         | 4   | F        |
| 矛        | 447          | 早!       | 到旧          | 17F              | 巴         | •••••             | •••••     |        | •••••   | 1   | J        |
| 4.1      | 1D           | 图谱       | 界面          | •••••            | ••••••    | •••••             | •••••     | •••••  | •••••   |     | 15       |
| 4        | 4.1.1        | 资        | 科区          | <b>:</b>         | •••••     | •••••             |           |        |         |     | 15       |
| 4        | 4.1.2        | 标        | 题区          | <b>:</b>         | •••••     | •••••             | •••••     | •••••  | •••••   |     | 16       |
| 4        | 1.1.3        | 标        | 签区          | :                | •••••     | •••••             |           | •••••  | •••••   |     | 16       |

| 4.2 2D图谱界面                             | 17 |
|----------------------------------------|----|
| 4.3 3D图谱界面                             | 18 |
| 第五章 1D图谱处理                             | 19 |
| 5.1 相位校正模式                             | 19 |
| 5.2 积分模式                               | 20 |
| 5.3 图谱重叠模式                             | 21 |
| ◎如何将多份图谱重叠比较?                          | 22 |
| ◎如何在重叠模式下选择单个图谱?                       | 22 |
| 5.4 化学位移校正                             | 22 |
| 55 其线调整                                | 23 |
|                                        |    |
| 5.6 Peak picking/标定 Peak               | 24 |
|                                        |    |
| 第六章 2D图谱处理                             | 25 |
|                                        |    |
| 6.1. 相位调整模式                            | 25 |
| 6.2 2D化学位移校正                           | 26 |
| 6.3 2D图谱重叠显示                           |    |
| ◎如何将多份 2D 图谱重叠比较?                      |    |
| ◎如何在重叠模式下选择单个图谱?                       |    |
|                                        | 20 |
| 6.4 2D Peak picking                    | 28 |
| 6.5 2D Peak integration                | 29 |
|                                        | _  |
| 第七章 打印/输出                              |    |
| ◎如何打印Rook List?                        |    |
| © 9111931 Gireak List:                 |    |
| 第八音 团进八七                               | 22 |
| 第八章 图相分例                               |    |
| 8.1 测量两点之间的距离/ Distance Measurement    |    |
| 8.2 计算信噪比/ Signal to Noise Calculation |    |
| 8.3 T1,T2 弛豫分析/Relaxation Analysis     | 34 |
| 8.4 重叠峰拆解/ Deconvolution               | 35 |
| 8.5 J-耦合分裂分析/ Multiplet Analysis       |    |

# 第一章 界面介绍

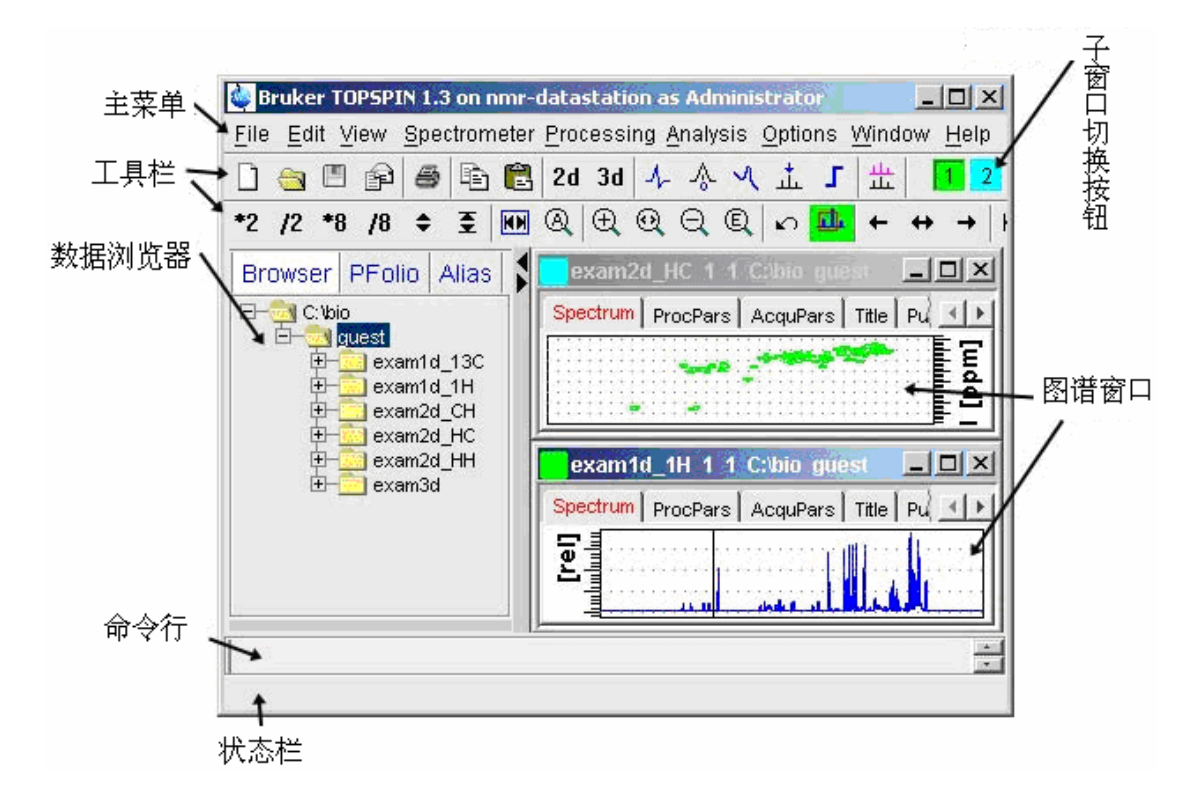

#### 1.1 子窗口切换键:

当在图谱窗口内打开多个窗口,或其它功能窗口(如 temperature monitor 功能),每个子窗口会以一个有颜色的小方块表示,按下小方块即可切换子窗口。

#### 1.2 工具栏:

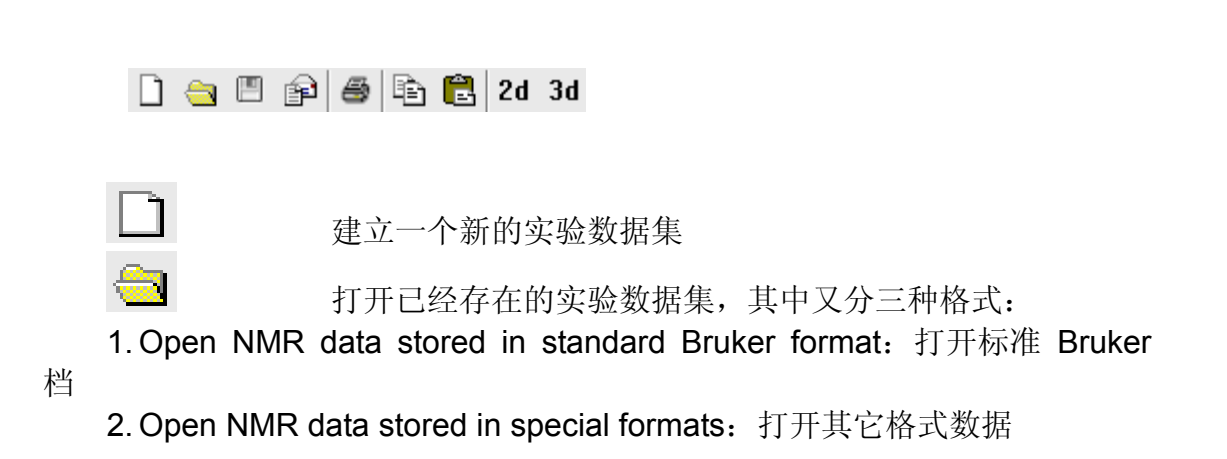

Topspin 简明操作手册

3. Open other file: 打开其它类型数据

|     | 保存目前的实验数据集           |
|-----|----------------------|
| P   | 将目前的实验数据集以 e-mail 寄出 |
| 8   | 打印实验数据集              |
| LÊ) | 复制当前的实验数据集路径         |
| Ē   | 贴上复制下来的实验数据集路径       |
| 2d  | 回到最近的 2D 图谱          |
| 3d  | 回到最近的 3D 图谱          |

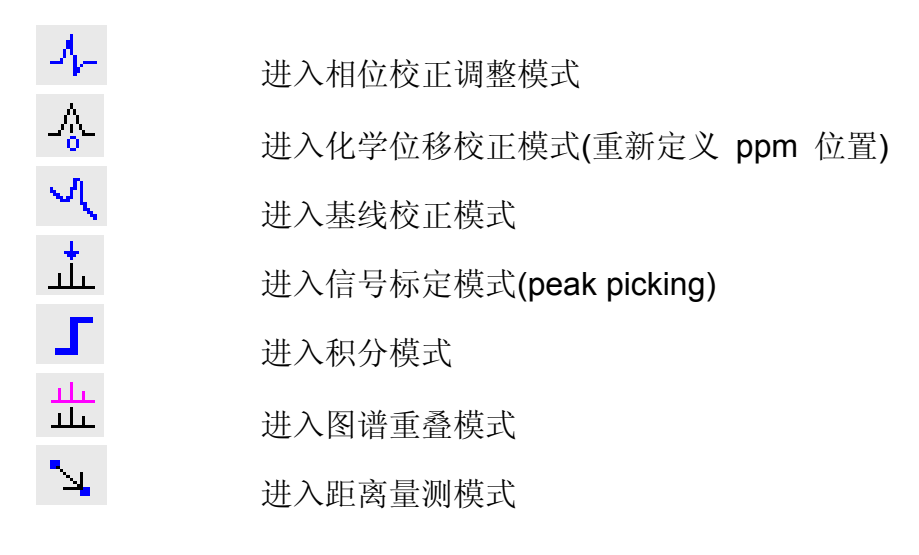

ʰ∕p 跶 央 🔳

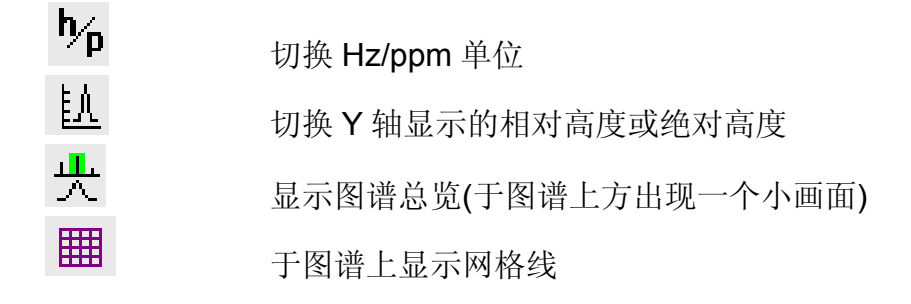

\*2 /2 \*8 /8 🗢 至

\*2

#### 图谱强度比例乘 2

| /2       | 图谱强度比例除 2            |
|----------|----------------------|
| *8       | 图谱强度比例乘 8            |
| /8       | 图谱强度比例除 8            |
| <b>+</b> | 按住鼠标左键, 上下拖动调整图谱强度比例 |
| €        | 将图谱强度重设至窗口最合适大小      |

💌 & 🕀 🥺 Q 🔍 🗠 🏛

|                               | 将图谱宽度重设至窗口最合适大小      |
|-------------------------------|----------------------|
| Q                             | 显示全图谱                |
| Ð                             | 放大图谱宽度               |
| $\Theta$                      | 按住鼠标左键,上下拖动调整图谱宽度比例  |
| Q                             | 缩小图谱宽度               |
| ©,                            | 出现对话框,自行填入显示左右边界     |
| $\mathbf{k} \mathbf{\hat{n}}$ | 回到上一次图谱宽度范围          |
| <u>п</u>                      | 梯宁日前月子英国 方灯工甘宁图述时 今月 |

₩₩ 锁定目前显示范围,在打开其它图谱时,会显示锁定时的 范围,按钮呈绿色即锁定,再按一次即解除。

#### $\leftarrow \leftrightarrow \rightarrow |\leftarrow \rightarrow|$

| +          | 图谱显示向右移动              |
|------------|-----------------------|
| <b>+</b>   | 按住鼠标左键, 左右拖动移动图谱显示范围。 |
| <b>→</b>   | 图谱显示向左移动              |
| <b>₩</b> - | 移至图谱最左侧               |
| <b>→</b>   | 移至图谱最右侧               |
|            |                       |

**₹ ‡ ±** 

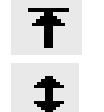

移至图谱最上方

按住鼠标左键,上下拖动移动图谱显示范围。

➡ 移至图谱最下方

## 1.3 命令行:

命令输入栏,使用键盘的↑、↓按键可来回搜寻输入过的命令。或从主菜 单→View→Command Line History 查看所有执行过的命令。

输入 cmdindex 时,可察看所有命令并可点击查看说明。或直接以"help+ 命令名"查看说明。如"help ft"会出现 ft 命令说明。

#### 1.4 状态栏:

显示命令执行状况。

#### 1.5 数据浏览器:

共分 Browser, PFolio, Alias 三项,如下图示:

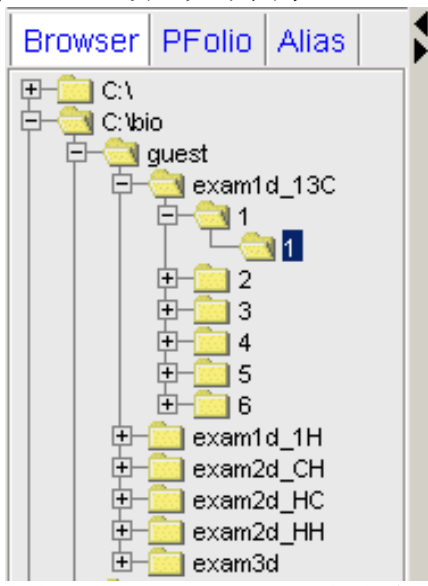

**1. Browser**: 以树状结构图表示目录层次,在含实验资料的目录上,以左 键拖动到右侧图谱区即可打开,或按右键有其它选项。

**2. PFolio:** 近期内打开过的图谱,以实验名称,编号等信息显示出来方便 点选。

3. Alias:为图谱取一个别名,以便更快速索引。打开图谱窗口后,于 Alias 页面按右键,选择 Define Alias for data in selected window,输入一个 别名(必须以英文字母开头)即完成别名建立。

#### ◎如何打开/关闭数据浏览器?

从主菜单→View→Browser panel On/Off 来切换。

#### ◎如何在数据浏览器显示 Exp No.、Title?

在 Browser 页面中,于目录名称上按右键,选择 Expand & Show pulseprog/title

#### ◎如何在 Browser 页面中新增资料夹?

在已存在的资料夹上按右键,点选 Add New Data Dir。TopSpin 的目录资料结构 为<dir>/data/<user>/nmr/<name>/expno/pdata/<procno>,输入<dir>的路径即可。

#### ◎如何将图谱复制回自己的计算机?

将图谱打开后,于命令行输入 expl 会打开一个数据总管窗口,并且路径为 <dir>/data/<user>/nmr/<name>/expno/pdata/<procno>, <dir> / data / <user> / nmr /

<name>里面的数据即是使用者每个实验编号等资料,复制出来即可。

# 第二章 实验设置向导

以下介绍在 TopSpin 中,实验设置的操作界面。关于详细的实验设置参数,请参阅 Help  $\rightarrow$  Acquisition reference manual.

点选主菜单→ Spectrometer→ DataAcquisitonGuide 打开实验设置向导, 如下图:

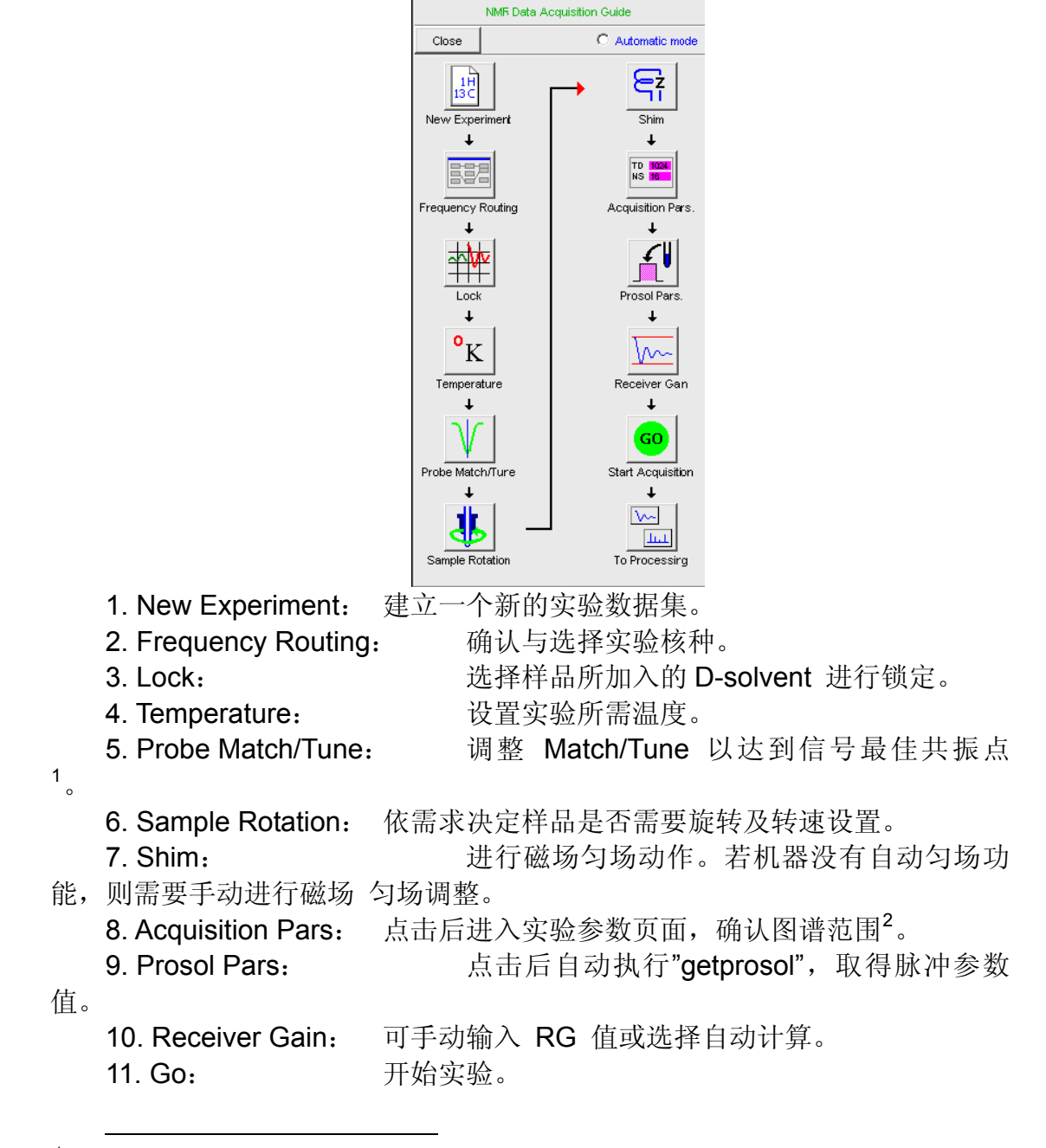

<sup>&</sup>lt;sup>1</sup>调整Match/Tune的动作,若探头本身没有自动化功能,则需仪器负责人同意才能操作,以免伤害探头。 <sup>2</sup>在此页面下,要确认的有图谱的中心点(O1P、O2P),图谱宽度(SW),扫瞄次数(NS),依使用者样本特 性而有所调整。其余参数不需改动,参数详细说明请参阅acquisition reference manual。

12. To processing: 切换进入图谱处理功能(请参阅第三章)。

# 第三章 图谱处理

#### 3.1 手动处理图谱

图谱处理的参数记载在 Processing Parameter 表格中<sup>3</sup>。 将图谱转换的 命令输入于命令行中,即会套用参数进行处理,命令列举如下: apk

apk: automatic phase correction (自动相位校正)

fp: Fourier transform +phase correction (傅立叶转换+相位校

正)

| abs: | automatic baseline correction (自动基线校正)          |
|------|-------------------------------------------------|
| efp: | Exponential multiplication +fp (套用 EM 窗口函数+fp ) |

## 3.2 半自动处理图谱

主菜单→processing → Data Processing Guide 会出现图谱处理向导,如图:

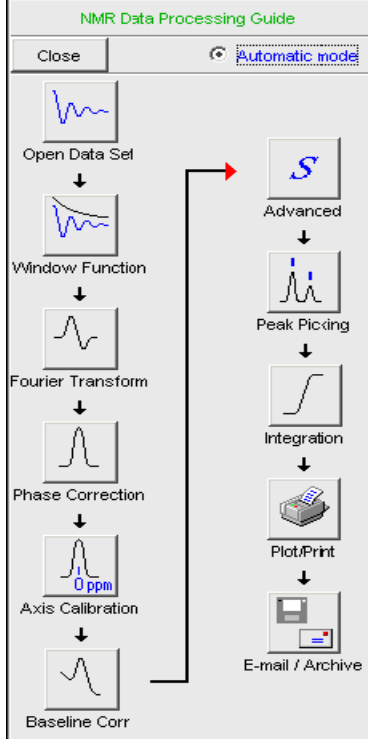

若选取右上角 AutomaticMode,则所有步骤中的参数都自动设置,按照流

<sup>&</sup>lt;sup>3</sup>此页面的参数已设置好,通常不需要改动。关于详细参数说明,请参阅 processing reference manual。

程图依序点选即可完成。此方法并不建议使用于 2D 图谱上,因在"window

function"选项中,只会自动采用 sin 和 SSB = 0,且仍需手动调整相位。 若不选取右上角的 AutomaticMode,则每点选一个步骤,即会出现此步骤的参 数调整窗口。

- 1. Open dataset
- 2. Window function
- 打开一个数据集
- 选择窗口函数<sup>4</sup>高级处理 FID
- 3. Fourier Transform 进行傅立叶转换
- 4. Phase correction 相位校正(参照第五章)
- 5. Axis Calibration 化学位移校正(参照第五章)
- 6. Baseline Corr. 基线校正(参照第五章)
- 7. Advanced 高级选项,可进行图谱相加/相减/重叠峰拆解

等(参照第八章)

- 8. Peak picking 标定 Peak(参照第五章)
- 9. Integration Peak
- 积分(参照第五章)
- 10. Plot / Print
- 11. E-mail / Archive
- 图档排版/打印(参照第七章)
  - 将图谱制成压缩档/以 e-mail 寄出

- 1D 氢谱实验 EM LB = 0.3
- 1D 碳谱实验 EM LB = 3
- 2D 同核实验 F1:sine F2:sine F1: SSB = 2, F2: SSB = 2

<sup>&</sup>lt;sup>4</sup>窗口函数是一种数学函数,用以和最原始收集到的 Fid 信息做相乘处理,使得转换出来的图谱更能符合 期望。对于 1D 图谱常用的窗口函数有 EM、GM,对于 2D、3D 则常用 Sine、QSine。一般建议值如 下:

# 第四章 图谱界面

#### 4.1 1D 图谱界面

1D图谱,可以分成以下区块:

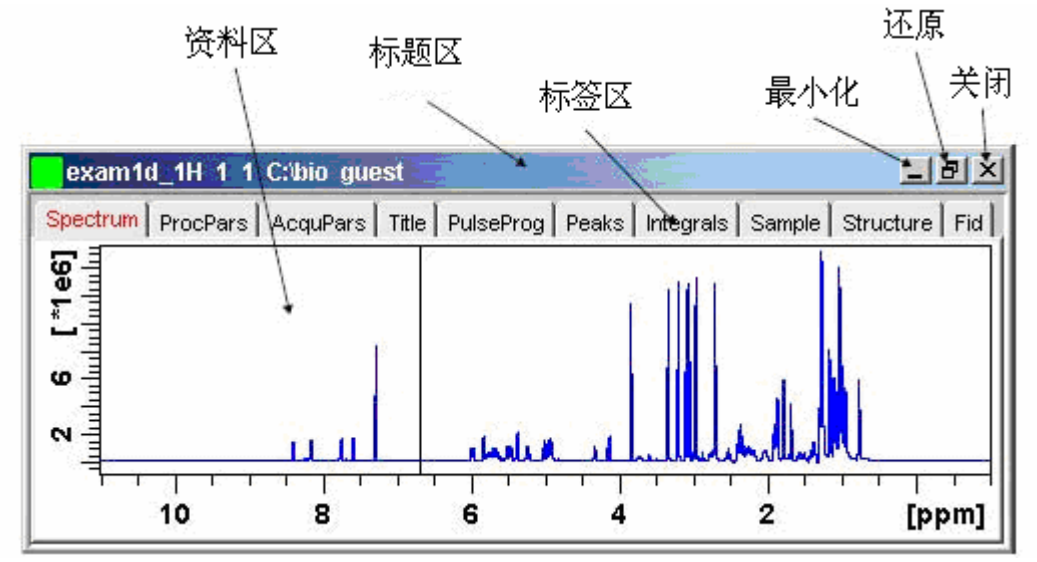

#### 4.1.1 资料区:

显示图谱

类

在图谱显示区上按右键, 会有如下选项:

Display Properties... Save Display Region To... Restore Display Region From Params. F1/2 File Properties... Files...

选择 Display Properties 会出现如下窗口,用以选择图谱上要显示信息种

| 🎃 .dopt                                                         | ×                            |
|-----------------------------------------------------------------|------------------------------|
| Please select the components t together with the spectrum (if a | o be displayed<br>vailable): |
| Cursor information                                              | V                            |
| Title                                                           |                              |
| Status parameters                                               |                              |
| Integrals                                                       |                              |
| Integral labels                                                 |                              |
| Peak labels                                                     |                              |
| Multiplets                                                      |                              |
| Show data points                                                |                              |
| <u>ok</u>                                                       | Cancel                       |

## 4.1.2 标题区:

显示实验名称、路径等。

## 4.1.3 标签区:

切换各种功能页面。

其中标签区分为:

1. Spectrum: 图谱显示,图谱显示的调整请参阅第一章工具栏介绍。

2. ProcPars: 设置图谱处理参数 此页面的参数已设置好,通常不需要更

动。(关于详细参数说明请参阅 processing reference manual)

3.工具栏按钮:

| ⊾∩ I         | 恢复上一次的更动                           |
|--------------|------------------------------------|
| S            | 查看上次图谱处理的参数状态                      |
| 123          | 改变图谱处理实验维度                         |
| 4. AcquPars: | 输入关键词搜寻参数<br>设置实验参数 见注二,工具栏按钮说明如下: |
| <u>6</u>     | 恢复上一次的更动                           |
| л            | 进入"ased"模式,调整实验参数                  |
| S            | 查看上次做此实验的参数状态                      |
| U            | 执行"getprosol",以取得脉冲校正值             |
| 123          | 该变实验维度,可在 1D、2D、3D 之间做切换。          |

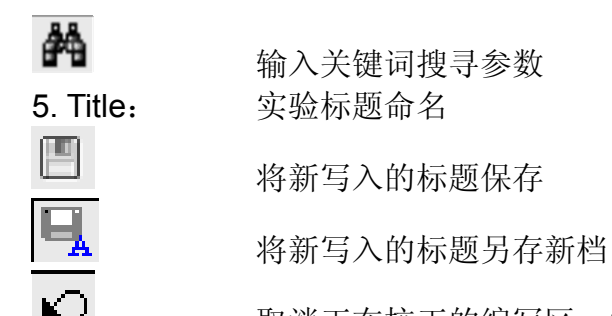

取消正在校正的编写区,恢复到保存值

6. PulseProg: 显示脉冲程序内文及显示实验设置的参数与提示等。

**7. Peaks:** Peak 列表,若有执行 Peak 标定的动作,则从此 页面可以看到 Peak 标定信息。

8. Integrals: 积分列表 若有执行积分的动作,则从此页面可以看 到积分列表。

**9. Sample:** 样品备注 此页面可以输入样品的相关信息,方便以后查询。

**10.** Structure: 分子结构, 若在实验目录中含有结构资料文件 (xyz, .mol, .pdb, .cml, .out, .res)则会显示出分子结构。

**11. Fid:** Fid 画面,显示图谱原始 FID 图形。

#### 4.2 2D 图谱界面

2D 图谱界面的操作模式,类似 1D 操作,并多了以下功能按钮:

切换是否显示 2D 图谱中,两个维度的投影 1D 图

将图谱以等高线圈模式显示

将图谱以渐层色表示

将图谱以立体图画出,如下图

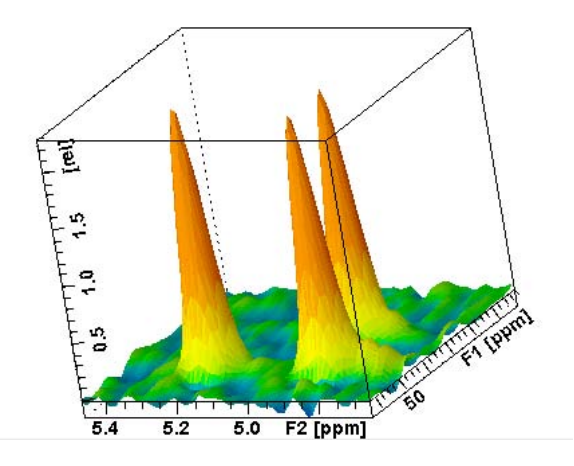

₽ \*X

-111

۲

锁定目前图谱等高线圈参数值 按住左键拖动,以改变等高线倍率值 **在** 设置等高线参数,当图谱以等高线圈表示时,由此来设置 圈数及每圈的倍率值。

## 4.3 3D 图谱界面

3D 图谱类似 1D / 2D 操作, 但多了以下功能按钮:

| •                                                                                                    | 将抽取出的 2D 平面以等高线圈模式显示          |
|----------------------------------------------------------------------------------------------------|-------------------------------|
|                                                                                                    | 将抽取出的 2D 平面以渐层色表示             |
| <u>~</u>                                                                                                    | 将抽取出的 2D 平面以立体图画出             |
| 12                                                                                                    | 切 F3,显示 F1、F2 平面              |
| 23                                                                                                    | 切 F1,显示 F2、F3 平面              |
| 31                                                                                                    | 切 F2,显示 F1、F3 平面              |
| +                                                                                                    | 切换到下一个平面(平面数等于图谱处理参数中各轴 SI 值) |
| -                                                                                                    | 切换到上一个平面(平面数等于图谱处理参数中各轴 SI 值) |
| <b>‡</b>                                                                                                    | 按住鼠标左键, 上下拖动以浏览各平面            |
| E                                                                                                    | 出现窗口,输入想要观察的平面数值              |
| 3                                                                                                    | 将 3D 方块沿着 X 轴旋转               |
| <u><u></u><u></u><u></u><u></u><u></u><u></u><u></u><u></u><u></u><u></u><u></u><u></u><u></u><u></u><u></u><u></u><u></u><u></u><u></u></u> | 将 3D 方块沿着 Y 轴旋转               |
| z')                                                                                                    | 将 3D 方块沿着 Z 轴旋转               |
| ۲                                                                                                    | 将 3D 图谱以立体图显示总览,如下图           |

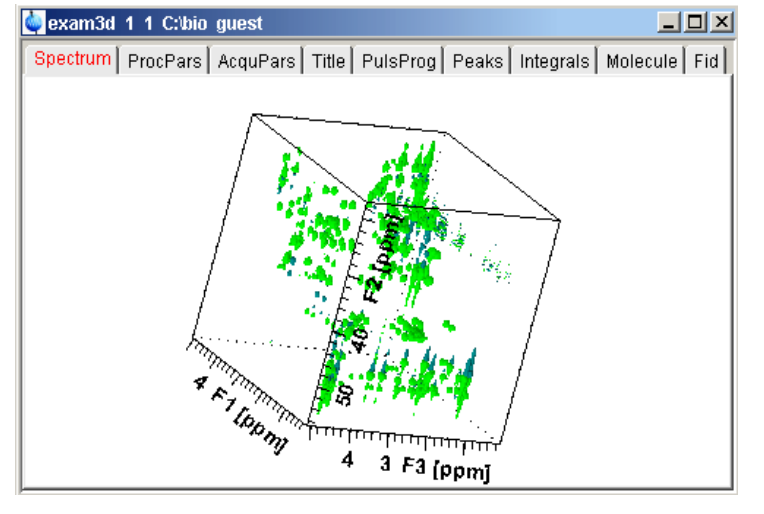

# 第五章 1D 图谱处理

图谱的处理上,可由图谱处理工具栏选择需要的功能。

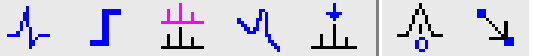

#### 5.1 相位校正模式

点选上图最左边按钮

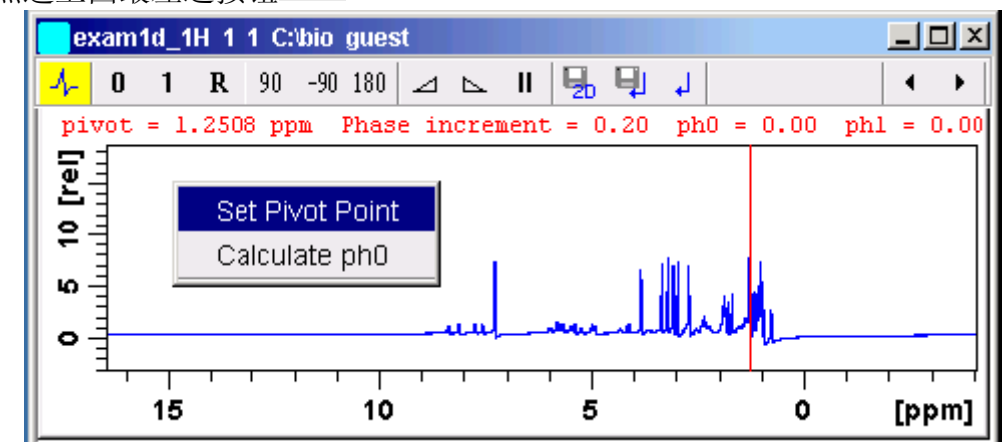

进入相位校正模式后窗口如上,其中:

以左键拖动,调整相位零阶校正参数。 0: 1: 以左键拖动,调整相位一阶校正参数。 R: Reset,恢复到未调整前的值。 90: 将相位正向转 90 度 -90: 将相位反向转 90 度 将相位旋转 180 度 180: 1 增加鼠标灵敏度, 使拖动速度增加 L 减少鼠标灵敏度,使拖动速度减少 重设鼠标灵敏度 <u>2</u>6 将相位值存入 2D dataset 将相位值存入 1D dataset, 并离开 不保存离开

#### 5.2 积分模式

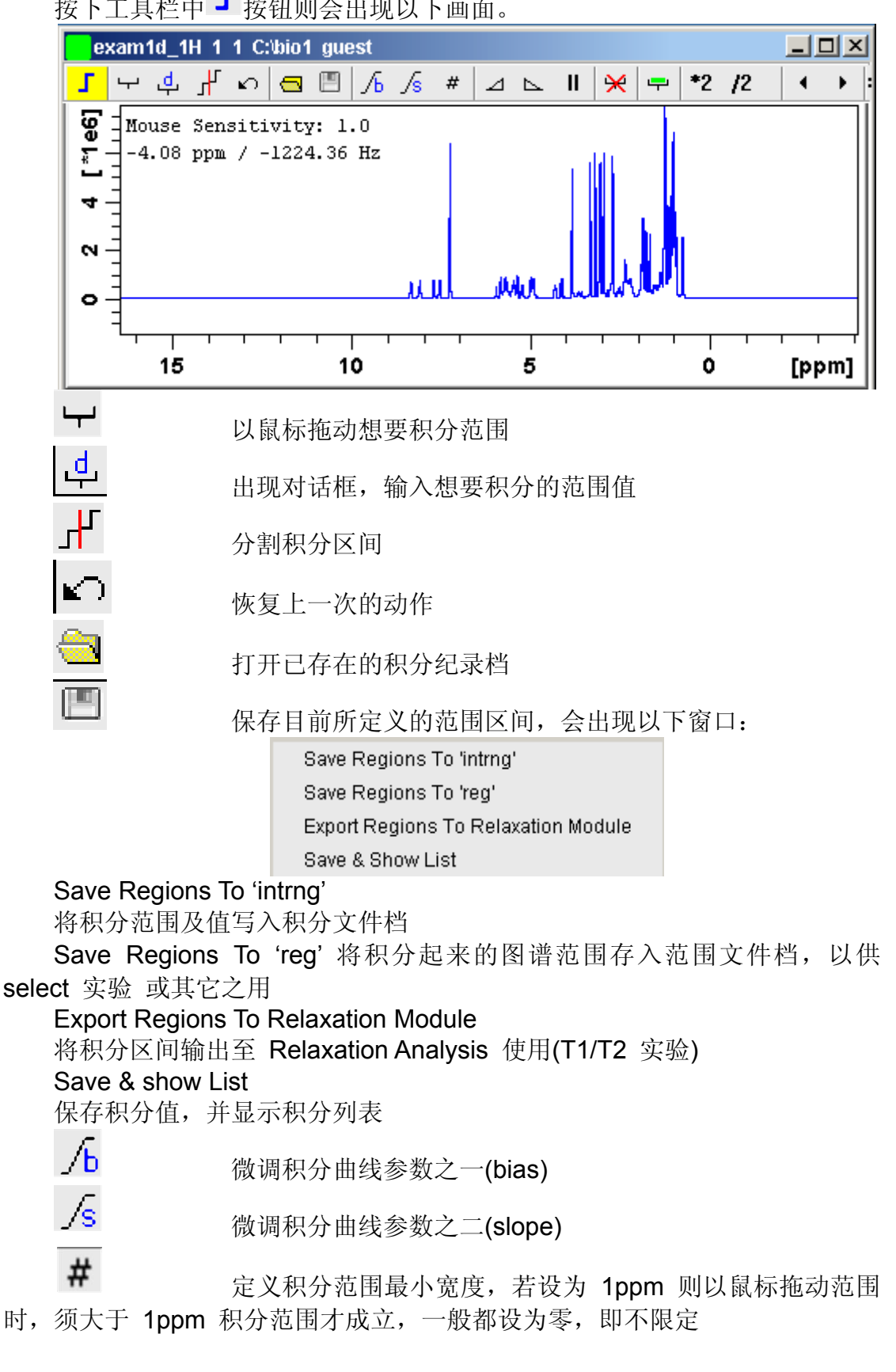

按下工具栏中 5 按钮则会出现以下画面。

| 2         | 增加鼠标拖动灵敏度             |
|-----------|-----------------------|
|           | 减少鼠标拖动灵敏度             |
|           | 重设鼠标拖动灵敏度             |
| <u>×</u>  | 删除所选取的积分区间            |
| - <b></b> | 选取所有的积分区间             |
| *2        | 将积分曲线乘 2 显示           |
| /2        | 将积分曲线除 2 显示           |
| <b>÷</b>  | 上下拖动鼠标调整积分曲线大小        |
| *X        | 按此钮出现小窗口, 自行输入积分曲线倍率值 |
| =         | 所有的积分曲线显示成等高度         |
| 및         | 保存积分值并离开              |
| - L       | 不保存离开                 |

## 5.3 图谱重叠模式

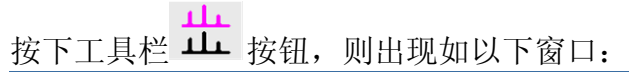

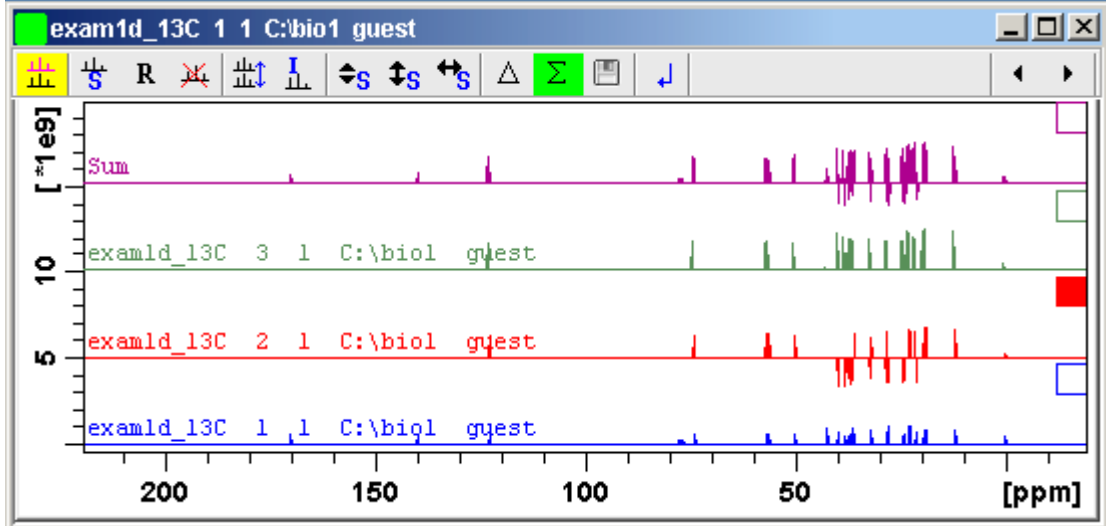

#### ◎如何将多份图谱重叠比较?

1.在"data browser"中,将"数据"以鼠标左键拖动进入图谱区

2.在命令行以"re"命令进行呼叫,如键入 re 3 1 即是呼叫 Expno = 3, Procno = 1 的图谱进行重叠

#### ◎如何在重叠模式下选择单个图谱?

1.若在分隔显示模式中(如上图)可点击每个图谱右侧小方框即选取

2.若在重叠显示模式下,因所有图谱重叠在一起,所以不会有小方框提示,于是需要点击主窗口最左<sup>2</sup> (左图红色方框处),打开各图谱信息,里面

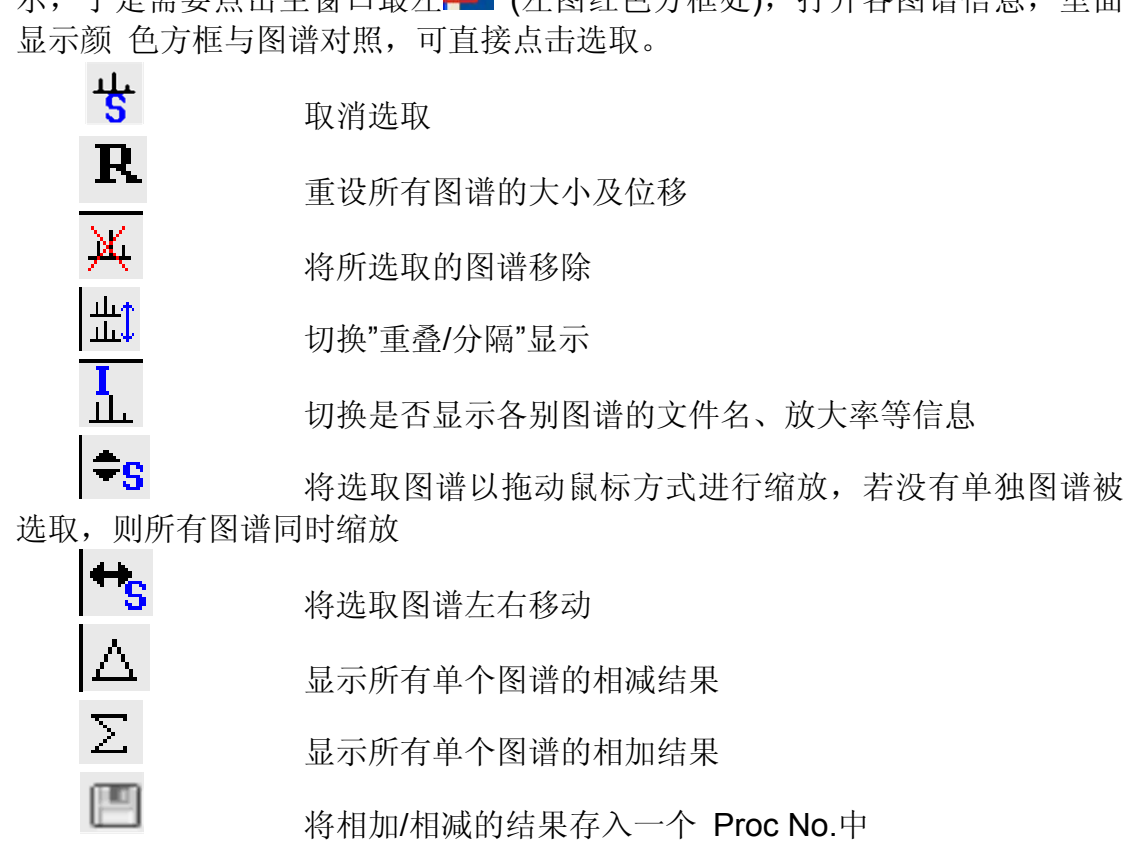

#### 5.4 化学位移校正

点击工具栏 🔥 图标。

于图谱区上,将光标移到参考信号上,点击左键即会出现一个小窗口,填入想要 定义的化学位移值,如图:

| 🎃 calibrate                      | × |
|----------------------------------|---|
| Spectrum calibration frequency   |   |
| Cursor frequency in ppm: -0.0050 |   |
| <u>O</u> K <u>C</u> ancel        |   |

#### 5.5 基线调整

点击工具栏 🔍 图标。

基线校正,于一般 1D 图谱,只需在命令行键入 abs (auto baseline correction),即可获得良好的校正结果。2D 图谱则打入 abs2, abs1 表示把两个轴皆进行基线校正。

点击后出现如下窗口:

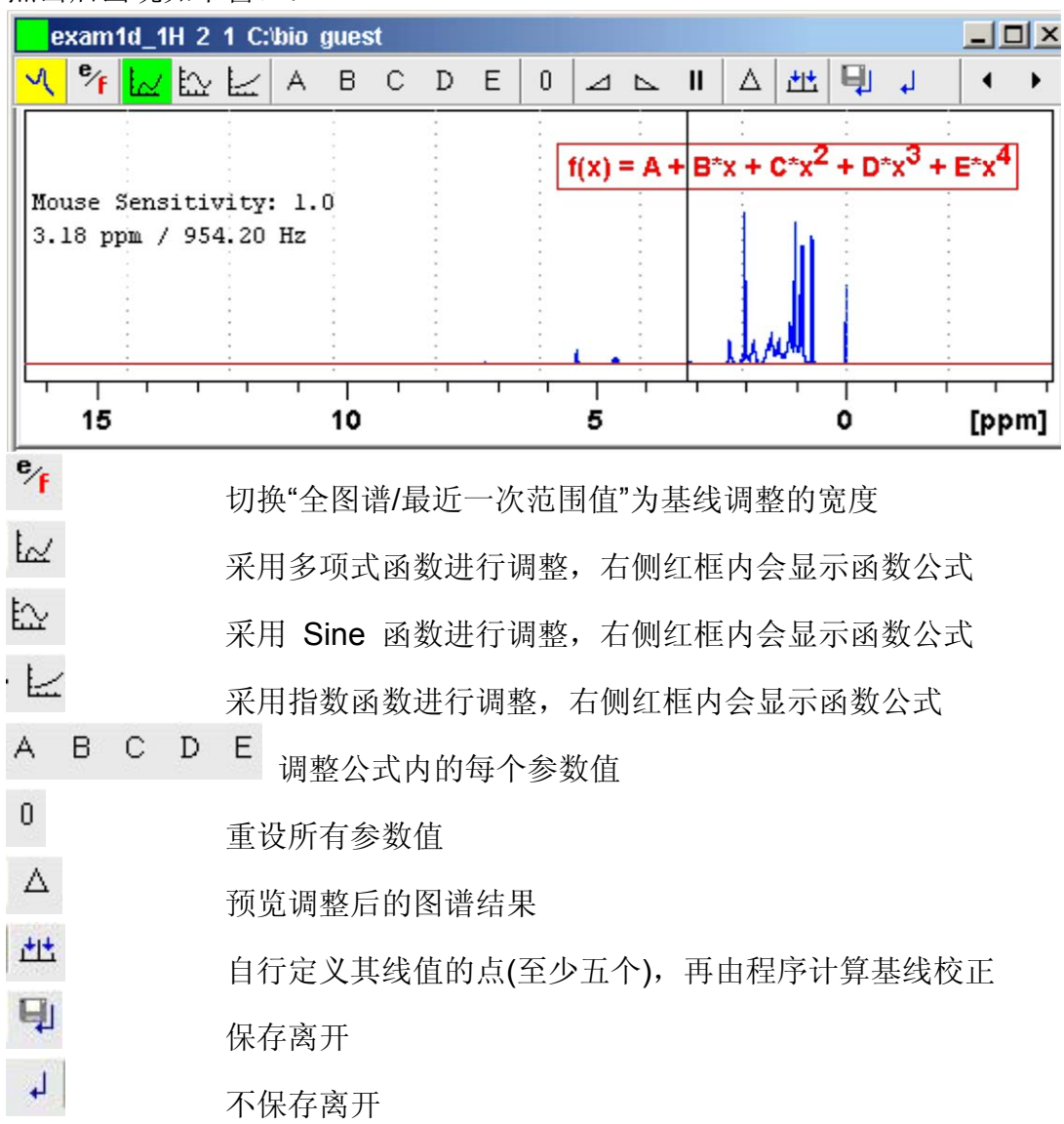

#### 5.6 Peak picking/标定 Peak

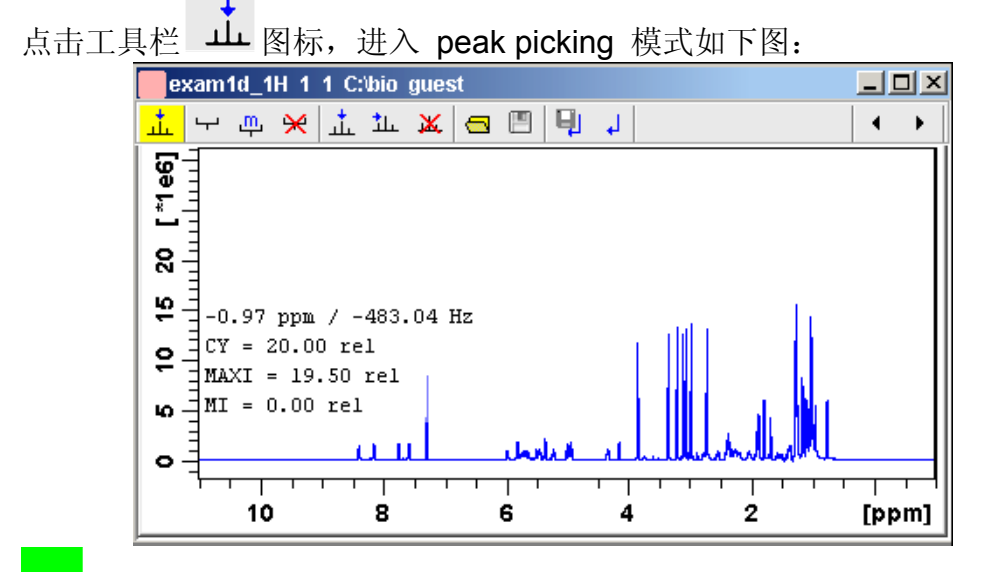

▲ 点选此模式,可在图谱区上拉出方框,方框内若含有 Peak 峰顶,则此 peak 将被标记。方框的左右即代表想要标记的图谱宽度; 方框的高低即代表上下限(peak 峰顶低于方框下边缘的不取, Peak 峰顶高于方 框上边缘也不取),可同时画出许多方框。

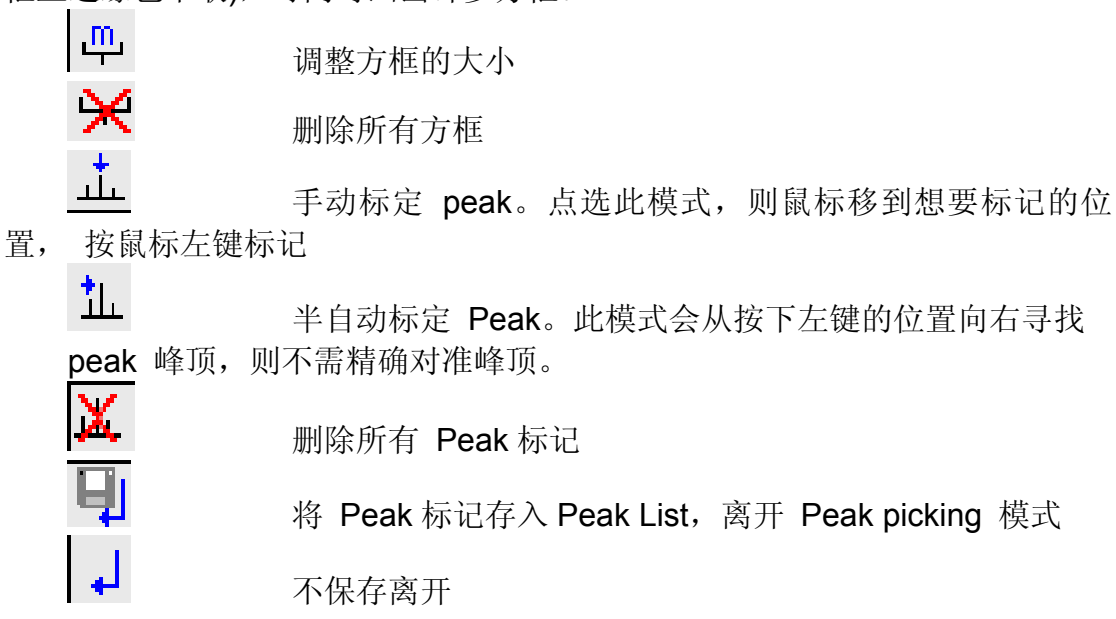

# 第六章 2D 图谱处理

2D 图谱处理与 1D 类似,但需顾虑到两个维度都要处理。

#### 6.1. 相位调整模式

2D 图谱的相位调整模式如下图示:

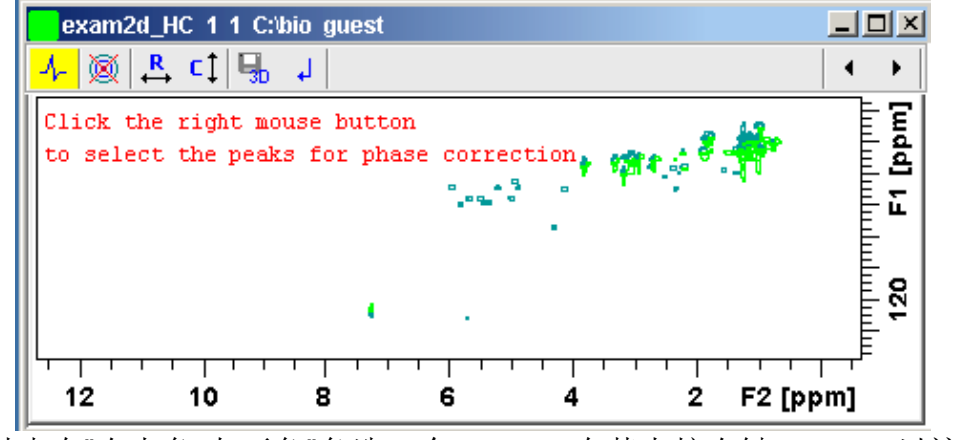

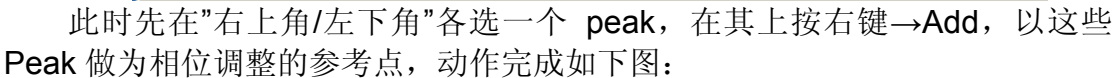

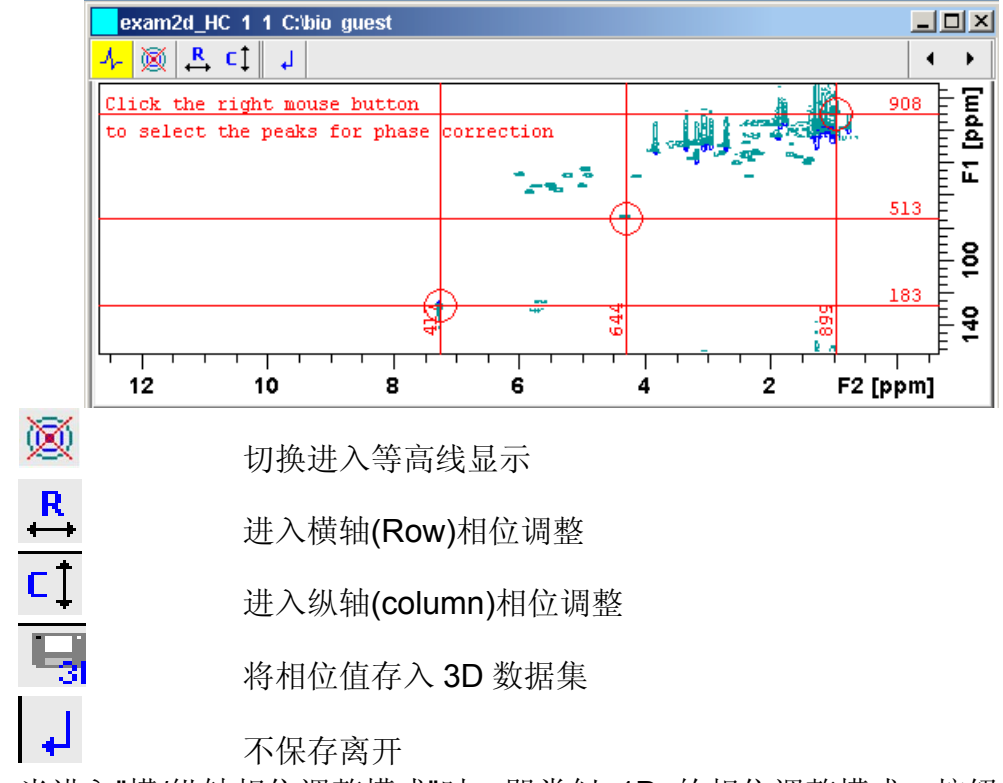

当进入"横/纵轴相位调整模式"时,即类似 1D 的相位调整模式,按钮功能

| 奵 | 财 | 相 | 同 | : |
|---|---|---|---|---|
|   |   |   |   |   |

| Phase 2D : exam2d_HC 1 1 C:\bio guest                                                                                                    |
|----------------------------------------------------------------------------------------------------|
| $\frac{1}{\sqrt{-\frac{1}{2}}} + \frac{1}{\sqrt{2}} = \frac{1}{\sqrt{2}} + \frac{1}{\sqrt{2}} + \frac{1}{\sqrt{2}$ |
| pivot = 128.44 ppm Phase increment = 0.20 ph0 = 0.00 ph1 = 0.00                                                                                                    |
| Column 417 / 7.2569 ppm                                                                                                    |
|                                                                                                    |
|                                                                                                    |
| Column 644 4.2983 ppm                                                                                                    |
| Г                                                                                                    |
| Υ V                                                                                                    |
| Column 899 / .9748 ppm                                                                                                    |
|                                                                                                    |
|                                                                                                    |
|                                                                                                    |

将 Row, Column 两个维度单个进行相位调整完成后,即完成 2D 相位调整。

## 6.2 2D 化学位移校正

点 🔥 进入化学位移校正模式,并在参考信号上面按左键,出现以下窗口

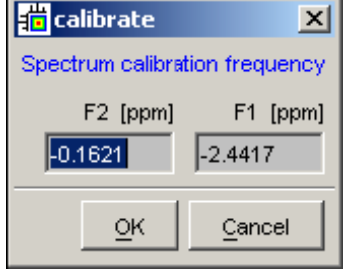

再分别填入两个轴的校正值。

## 6.3 2D 图谱重叠显示

于工具栏上按下 益 按钮,进入以下画面:

| 🛶 exam2d_HC 1 1 C:\bio guest               |             |
|--------------------------------------------|-------------|
| <mark>击</mark> 砦 R 浜 壯│ ◎  └\$ 共 岩   + − ↓ | ••          |
|                                            | 60 F1 [ppm] |
| 6.2 6.0 5.8 5.6 5.4 5.2 5.0 F2 [p          | pm]         |

#### ◎如何将多份 2D 图谱重叠比较?

1.在"data browser"中,将"数据"以鼠标左键拖动进入图谱区;

2.在命令行以"re"命令进行呼叫,如键入 re 3 1 即是呼叫 Expno = 3, Procno = 1 的图谱进行重叠。

#### ◎如何在重叠模式下选择单个图谱?

1.若在分隔显示模式中(如上图)可点击每个图谱右侧小方框选取

2.若在重叠显示模式下,因所有图谱重叠在一起,所以不会有小方框提示,于是需要点击主窗口最左侧(左图红色方框处),打开各图谱信息,里面

示,于是需要点击王窗□最左侧➡ (左图红色方框处),打开各图谱信息,里面 显示颜色方框与图谱对照,可直接点击选取。

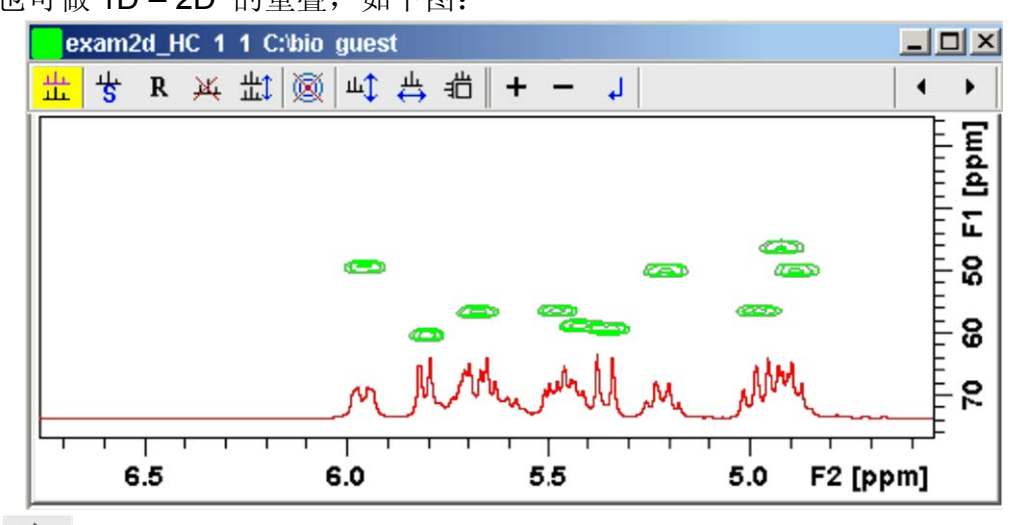

也可做 1D - 2D 的重叠,如下图:

**七** 取消对单个图谱的选取,此时进行移动,缩放等动作将对 所有重叠的图谱一起动作

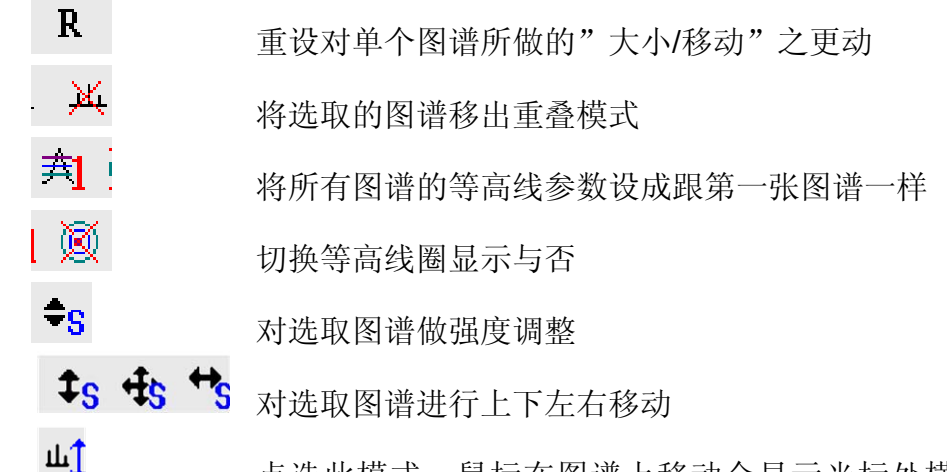

▲ 点选此模式,鼠标在图谱上移动会显示光标处横轴(Row) 的 1D 图像,转动鼠标中键(即滚轮)可调整 1D 图像大小,此时按右键可从选单选"Grab Row / Column"获得此时的 1D 图像,或按右键从选单选"Extract

Row / Column"将 1D 图像另存一个 Proc no.

▲ 点选此模式,鼠标在图谱上移动会显示光标处纵轴

(Column)的 1D 图像,转动鼠标中键(即滚轮)可调整 1D 图像大小,此时 按右键可从选单选"Grab Row / Column"获 得此时的 1D 图像,或按右键从选 单选"Extract Row / Column"将 1D 图像另存一个 Proc no.

进进进进入计算投影模式,可将 Row / Column 维度的投影量存成一个 Proc no.

**+** → 当执行"Grab Row / Column"获得 1D 时,以此钮来调整 所 显示的层数往"上/下"移动

#### 6.4 2D Peak picking

| 手动 peak picking:                                | 选取工具栏 业 图标,并在 Peak 上面按     |
|-------------------------------------------------|----------------------------|
| 右键 <b>→Add Peak to list</b><br>自动 peak picking: | 选取 主菜单→Peak Picking 会出现如下窗 |
| · · · · · · · · · · · · · · · · · · ·           | -                          |

| Options                        |                         |                |                |
|--------------------------------|-------------------------|----------------|----------------|
| Z Aj                           | ppend peaks to list     |                |                |
| Di                             | iscard new peak(s) if a | Iready in list |                |
| D B                            | port results as XWinN   | MR peak list   |                |
| Parameters                     |                         |                |                |
| Region                         |                         |                |                |
|                                | From (F1P)              | To (F2P)       | Set to 🕨       |
| F2 (ppm)                       | 11.5371                 | -0.5371        |                |
| F1 [ppm]                       | 11.5371                 | -0.5371        |                |
| Sensitivity                    |                         |                |                |
| Minimum intensity [rel] (MI)   |                         | 0.0000         | Set to 🕨       |
| Maximum intensity [rel] (MAXI) |                         | 1.0000         |                |
| Diagonal gap [points] (PPDIAG) |                         | 0              |                |
| Resolution (points) (PPRESOL)  |                         | 1              |                |
| Miscellaneous                  |                         |                |                |
| Maximum # of peaks (PPMPNUM)   |                         | 100            |                |
| Interpolation type (PPIPTYP)   |                         | None 💌         |                |
| Pick peaks of sign (PSIGN)     |                         | Positive 💌     |                |
|                                |                         |                | Reset all to 🕨 |

1.从"Region"设置想要 Peak Picking 的范围; 可由"Set to"选择"Full

Range /displayed Range"

2.再将"Minimum Intensity [rel] (MI)"以"Set to"选择"Lowest contour level" (需先将图谱强度调到合适值)

3.依目测预估值,来评估是否需要更动 Peak 最大数量(Maximum # of peaks)的值

4.按 OK 即进行 auto peak picking

#### 6.5 2D Peak integration

当 2D 图谱完成 Peak picking 后,即可进行 Peak integration。 点选主菜 单 $\rightarrow$ Analysis  $\rightarrow$  Integration 出现以下窗口:

| Integrationint2d                                                                                                    | ×                             |
|----------------------------------------------------------------------------------------------------|-------------------------------|
| Options                                                                                                    |                               |
| Auto-integrate all peaks in the peaks in the peaks in | peak list, relative threshold |
| C Auto-integrate all peaks in the                                                                                                    | peak list, absolute threshold |
| Required parameters                                                                                                    |                               |
| Relative threshold 0 <mi<1 =<="" th=""><td>0.003892632</td></mi<1>                                                                                                    | 0.003892632                   |
| Absolute threshold =                                                                                                    | 262783.0                      |
|                                                                                                    | 1 1                           |
| <u> </u>                                                                                                    | <u>Cancel</u> <u>H</u> elp    |

选取"relative threshold / absolute threshold"皆可,从积分列表会显示两个信息。

# 第七章 打印/输出

| Print [Ctrl+P] - plot -f                                                                                                    |                                                                                           |
|----------------------------------------------------------------------------------------------------|-------------------------------------------------------------------------------------------|
| Options<br>C Print active window [prnt]<br>Frint with layout - start Plot Editor<br>Print with layout - plot directly [a                                                                                                    | r (plot)<br>utoplot]                                                                      |
| Required parameters     LAYOUT =     Use plot limits     Image: Training screen / CY     Image: Training screen / CY     Image: T | Fill data set list<br>C from your default portfolio<br>C from portfolio saved in data set |
| Ontions 选项.                                                                                                    | OK Cancel Help                                                                            |

→ Print active window [prnt] 将目前窗口所显示的图谱格式直接打印出来 → Print with layout – start Plot Editor [plot]

进入"Plot Editor"窗口,此时会套用"LAYOUT"的格式,再进一步编辑。(关于编辑部份,请参阅 XWinPlot 说明)

→ Print with layout – plot directly [autoplot] 套用"LAYOUT"格式,直接输出成数据。

LAYOUT:此栏位的选项,都是图谱打印模板文件,用以套用打印格式。除了预设的模板文件,亦可自行在 Plot Editor 中保存自己设置的模板文件。

#### ◎如何打印积分列表?

在图谱窗口中,将页面切换到积分列表,如图:

| exam1d_1H        | l 1 1 C:\bio gue | st               |           |                   | _ 8 ×         |
|------------------|------------------|------------------|-----------|-------------------|---------------|
| Spectrum Pr      | rocPars   AcquPa | rs   Title   Pul | sProg   F | Peaks   Integrals | Sample 🚺      |
| △ Object         | Integral [abs]   | Integral [rel]   | Peaks     | Range (F1) from   | Range (F1) to |
| 📕 🖂 Integral 1   | 21786348.44      | 1.6650           | 0         | 7.872             | 8.603         |
| Integral 2       | 20849330.78      | 1.5934           | 0         | 7.410             | 7.870         |
| 🛛 🕀 – Integral 3 | 45796921.97      | 3.5000           | 1         | 7.056             | 7.408         |
| Integral 4       | 131363188.00     | 10.0393          | 0         | 4.491             | 6.158         |
| Integral 5       | 20473381.47      | 1.5647           | 0         | 3.979             | 4.489         |
| ⊡-Integral 6     | 1068216295.19    | 81.6376          | 32        | 0.304             | 3.977         |

再于命令行中输入"print"即可打印。

## ◎如何打印 Peak List?

将图谱窗口切换到 Peaks 页面,如图:

| exam1d   | _1H 1 1 C:\bio gue | st              | _ 뭔 ×                            |
|----------|--------------------|-----------------|----------------------------------|
| Spectrum | ProcPars AcquPa    | rs   Title   Pu | ilsProg Peaks Integrals Sample 💶 |
| Peak     | ▼ v(F1) [ppm]      | Intensity       |                                  |
| 1        | 7.260              | 7.26            | <u> </u>                         |
| 2        | 3.818              | 6.03            |                                  |
| 3        | 3.321              | 6.38            |                                  |
| 4        | 3.178              | 6.78            |                                  |
| 5        | 3.069              | 5.96            |                                  |
| 6        | 3.033              | 6.41            | <b>_</b>                         |

再于命令行中输入"print"即可打印。

# 第八章 图谱分析

#### 8.1 测量两点之间的距离/ Distance Measurement

按下工具栏 图标,使其呈现绿色,即进入测量模式。按鼠标左键定义 起点并拖动至终点处,即会显示两点之间的距离。按下鼠标右键则离开测量模 式。

#### 8.2 计算信噪比/ Signal to Noise Calculation

按下菜单→ Analysis → Signal/Noise Calculation。先拖动一段范围做为信号范围,再拖动一段范围做为背景噪声范围。信号范围需涵盖想计算的信号,背景 噪声范围则挑平坦没有信号的背景区间即可。举例如下:

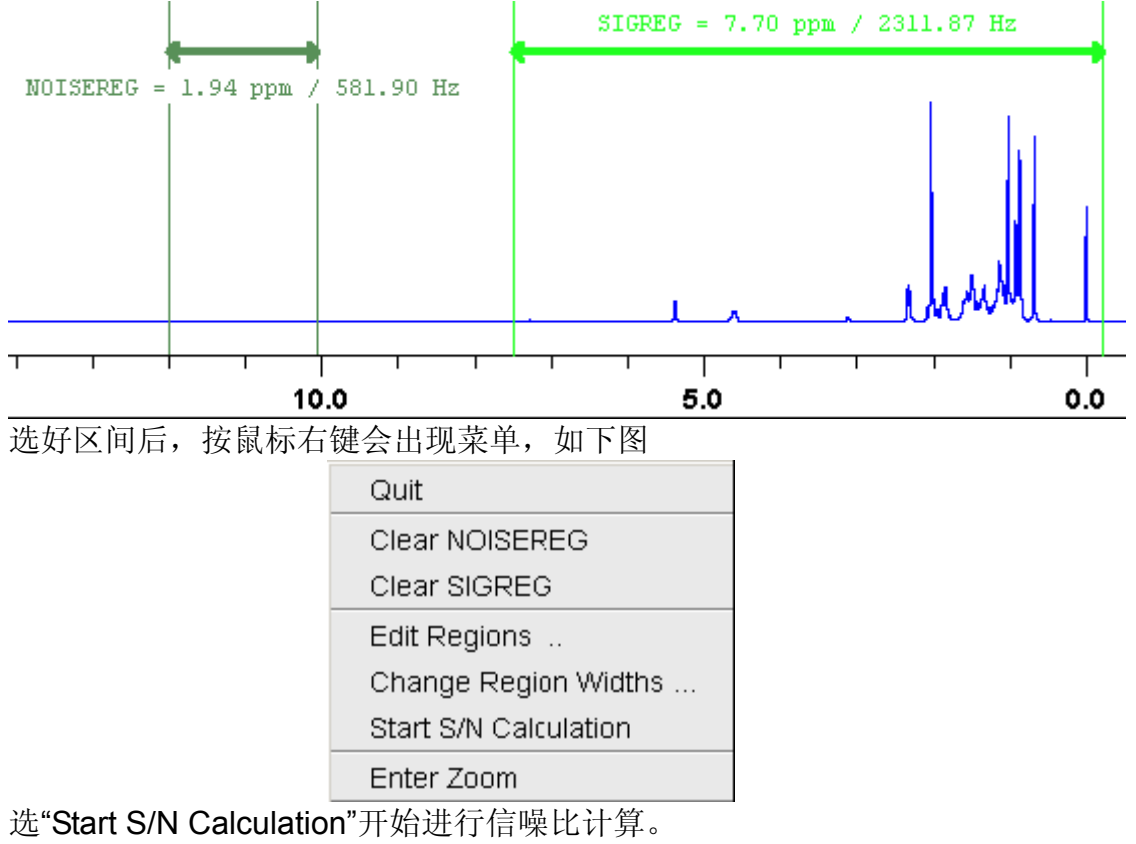

选"Clear NOISEREG / Clear SIGREG"取消所选取的范围信号/噪声范围

选"Edit Regions"手动输入信号/噪声范围

选"Change Region Widths"改变所选取范围的宽度

选"Quit"离开"Signal/ Noise Calculation"模式

## 8.3 T1,T2 弛豫分析/Relaxation Analysis

当完成一个 T1/T2 实验,点击主菜单 $\rightarrow$ Analysis $\rightarrow$ T1/T2Relaxation 进入 T1/T2 计算功能。如下图:

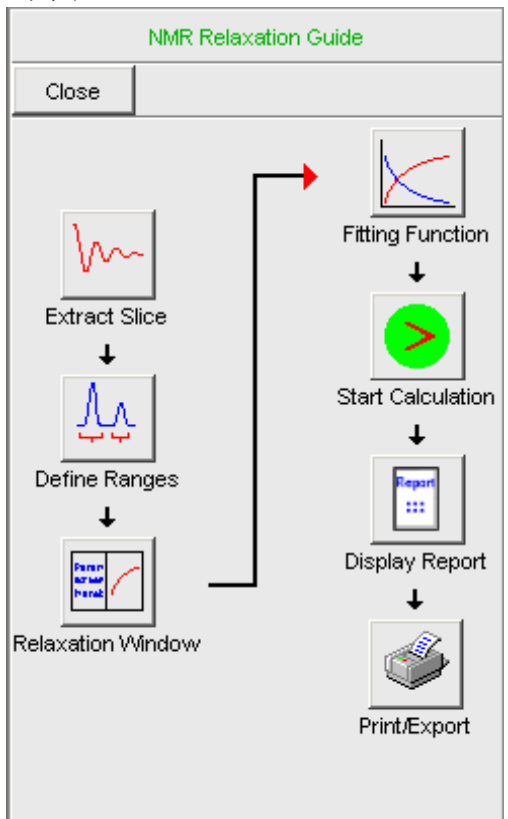

1.按 Extract Slice → FID 取出第一个 FID

2.按 DefineRanges 进入积分模式,将需要计算的 peak 进行积分(可选择 多根 peak)。选择完毕后按 → Export regions to Relaxation Module。
3.按 Relaxation Window

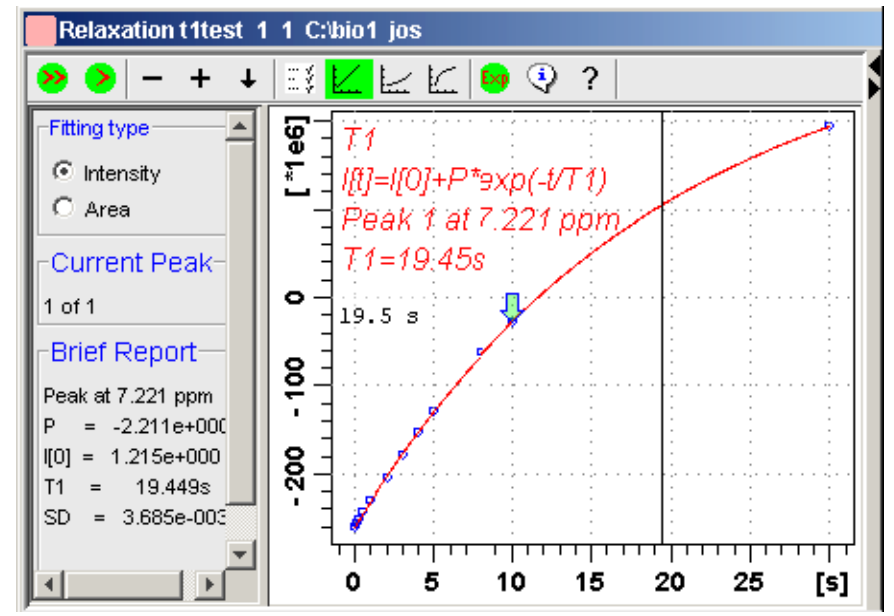

此时从 Fitting type 可以选择用 Intensity 或 Area 做为计算标准。 4. Current Peak 显示目前表示的是全部 Peak 的第几个 5. Brief Report 即显示这个 peak 的计算结果及一些参数 功能键:

| >   | 计算目前这一个 Peak |
|-----|--------------|
| >>  | 计算全部的 Peak   |
| -   | 至前一个 Peak    |
| +   | 至下一个 Peak    |
| Ξ¥  | 计算公式的微调选项    |
|     | 时间轴以线性函数表示法  |
| i   | 时间轴以对数函数表示法  |
| K.  | 时间轴以次方函数表示法  |
| Exp | 离开           |
| ٩   | 显示详细报告       |

#### 8.4 重叠峰拆解/ Deconvolution

使用目的:将波峰重叠严重的地方,用 Gaussian/Lorentzian 曲线去求出 每个 Peak 所占的比重,如图:原本重叠的图谱:

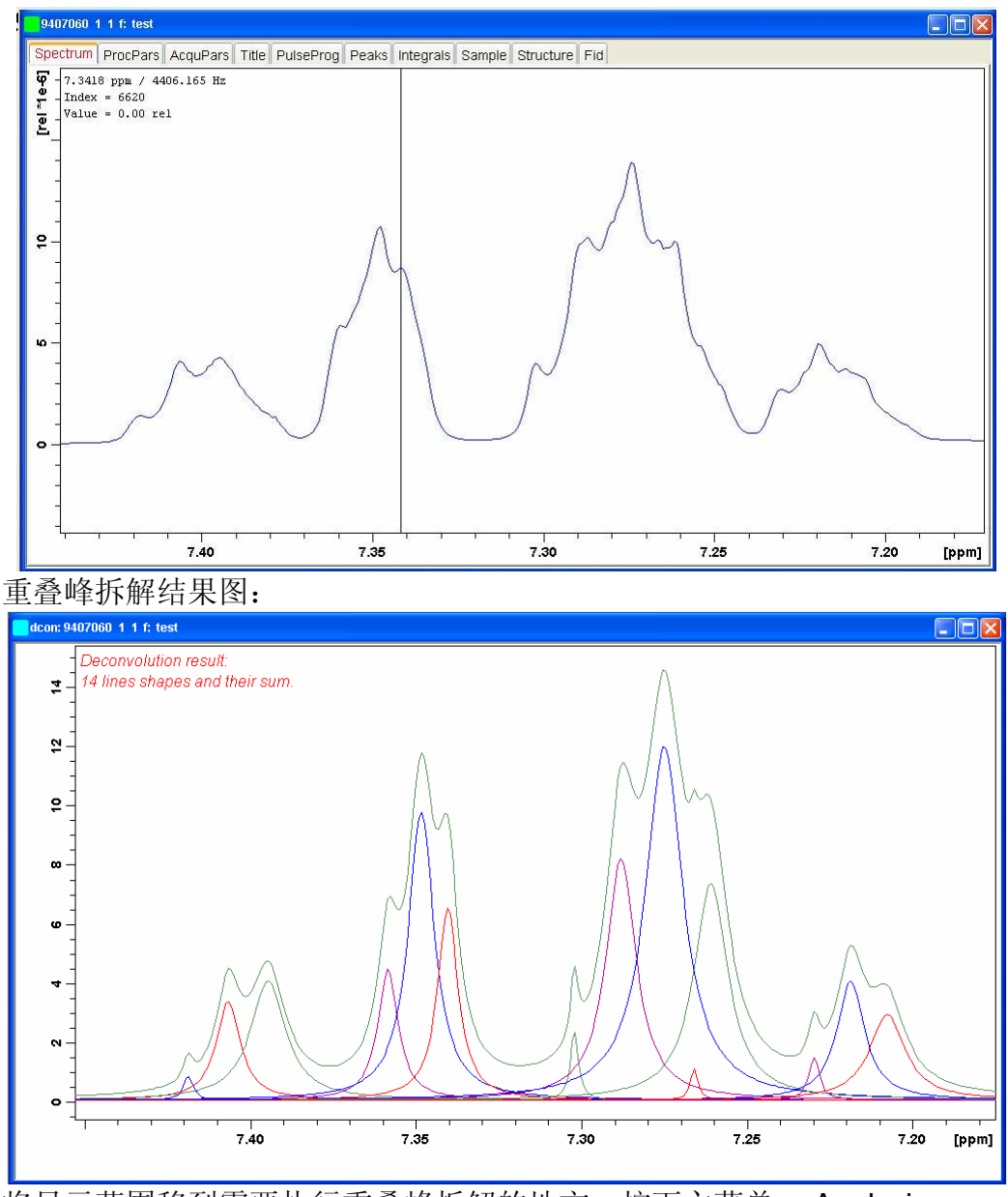

将显示范围移到需要执行重叠峰拆解的地方,按下主菜单 $\rightarrow$  Analysis $\rightarrow$  Deconvolution 会出现以下画面:

| 1                                                      | Lorentz/Gauss deconvolution - mdcon auto             |                           |  |  |  |
|--------------------------------------------------------|------------------------------------------------------|---------------------------|--|--|--|
|                                                        | Options                                              |                           |  |  |  |
|                                                        | O Use Lorentzian shape                               |                           |  |  |  |
|                                                        | O Use Gaussian shape                                 |                           |  |  |  |
|                                                        | Ose mixed shape, auto peak pick into file 'peaklist' |                           |  |  |  |
|                                                        | O Use mixed shape, use peaks from file               | 'peaklist'                |  |  |  |
|                                                        | O Generate file 'peaklist', no deconvolut            | ion                       |  |  |  |
|                                                        | O Display result of the last deconvolution           | n                         |  |  |  |
|                                                        | O Display the Lorentz/Gauss curves of the            | he last deconvolution     |  |  |  |
|                                                        | Required parameters                                  |                           |  |  |  |
|                                                        | Left deconvolution limit F1P (ppm) =                 | 3.5206045438198013        |  |  |  |
|                                                        | Right deconvolution limit F2P [ppm] =                | 3.3494435517480925        |  |  |  |
|                                                        | Minimum intensity MI [rel] =                         | 0.2                       |  |  |  |
|                                                        | Maximum intensity MAXI [rel] =                       | 19.50951                  |  |  |  |
| Ĩ                                                      | Detection sensitivity PC =                           | 1                         |  |  |  |
|                                                        | Peak overlapping factor AZFW [ppm] =                 | 0.1                       |  |  |  |
|                                                        | Destination PROCNO for fitted data =                 | 999                       |  |  |  |
|                                                        |                                                      | OK Cancel Help            |  |  |  |
| Options                                                | (选项)                                                 |                           |  |  |  |
| $\rightarrow$ Use I                                    | orentzian shape                                      |                           |  |  |  |
| 使田 10                                                  | _orentzian 函数                                        |                           |  |  |  |
| $\rightarrow$ Use (                                    | Gaussian shape                                       |                           |  |  |  |
| 使用 10                                                  | 0% Gaussian 函数                                       |                           |  |  |  |
| → Use i                                                | mixed shape auto peak pick in                        | ito file 'peaklist'       |  |  |  |
| 使用混合                                                   | 全函数,将自动判定出的 peak                                     | 值存入 peaklist              |  |  |  |
| → Use i                                                | mixed shape use peaks from f                         | ile 'peaklist'            |  |  |  |
| 使用混合                                                   | 予函数,并以 peaklist 所记载的                                 | <b>) peak</b> 做为依据        |  |  |  |
| $\rightarrow$ Gene                                     | erate file 'peaklist', no deconvol                   | lution                    |  |  |  |
| 只将自动判定出的 peak $\overline{a}\lambda$ neaklist. 不执行重叠峰拆解 |                                                      |                           |  |  |  |
| $\rightarrow$ Display result of the last deconvolution |                                                      |                           |  |  |  |
| 显示最后                                                   | 后一次做的结果                                              |                           |  |  |  |
| $\rightarrow$ Displ                                    | av the Lorentz / Gauss curves                        | of the last deconvolution |  |  |  |
| 显示重叠                                                   | 叠峰拆解之后,每个 peak 的组                                    | 成                         |  |  |  |
| Require                                                | d parameters (需填入的参数)                                |                           |  |  |  |
| $\rightarrow$ Left of                                  | deconvolution limit F1P[ppm]                         |                           |  |  |  |
| 设置左界                                                   | ₽ <b>(</b> 预设为窗口所见左侧)                                |                           |  |  |  |
| $\rightarrow$ Right                                    | deconvolution limit F1P[ppm]                         |                           |  |  |  |
| 设置右界                                                   | ₹(预设为窗口所见右侧)                                         |                           |  |  |  |
| $\rightarrow$ Minin                                    | num intensity MI (rel)                               |                           |  |  |  |
| 自动判定                                                   | E peak 的最低高度                                         |                           |  |  |  |
| → Maxi                                                 | $\rightarrow$ Maximum intensity MAXI (rel)           |                           |  |  |  |
| 自动判定                                                   | 自动判定 peak 的最高高度                                      |                           |  |  |  |
| → Desti                                                | nation PROCNO for fitted data                        |                           |  |  |  |
| 将重叠峭                                                   | 锋拆解结果存入一个 PROC NO                                    |                           |  |  |  |

#### 备注:

2D 的图谱亦可进行 Deconvolution, 但须先自行 peak picking

#### 8.5 J-耦合分裂分析/ Multiplet Analysis

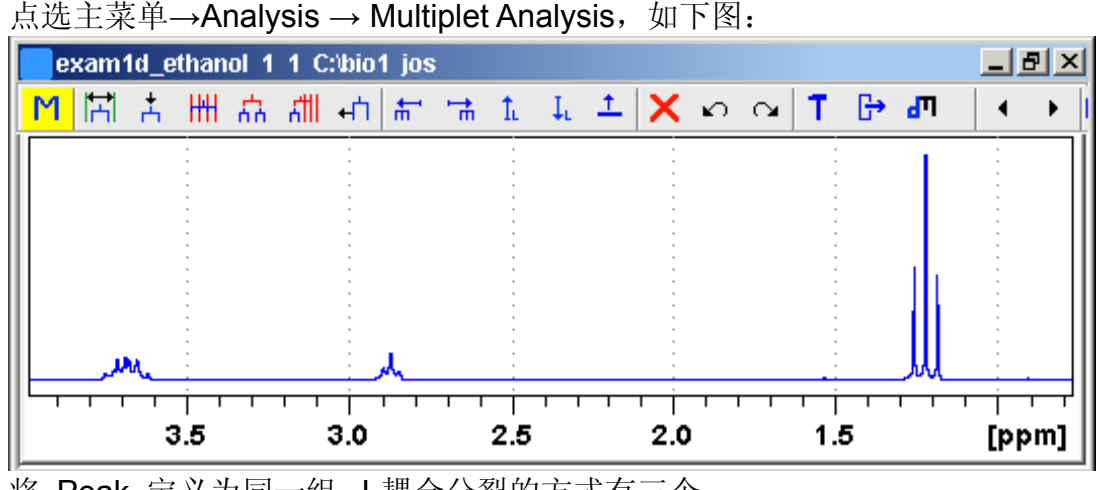

将 Peak 定义为同一组 J-耦合分裂的方式有三个

1 以鼠标框选范围,范围内的 Peak 会被定义成同一组 J 耦合分裂(范围内必须先 peak picking)

2 手动定义 J 耦合分裂,先以左键点出每个 Peak 的位置,再按右键出现选单→Define Multiplet

3 Ⅲ 以等距网格线一次定义 J 耦合分裂内所有 Peak,先按右键出现选单,选择 Peak 数量,再将光标移至 Peak 群中最中间者,按左键即会出现与 Peak 相等数量的等距网格线。将每个网格线的位置调至每个 Peak 的峰顶,再按一次左键即完成定义。

将已存在的J耦合分裂再合并成一个J耦合分裂丛集,将想要合并的J耦合分裂以左键选取,再按右键选Define Multiplet

□□□□ 以等距网格线合并已存在的 J 耦合分裂成一个 J 耦合分裂丛集。先选取 其中一个 Multiplet 再点选此按钮,则会出现与此 Multiplet 相同分裂数 的网格线,将其放置于另一个 multiplet 对齐再按左键即可。按右键可选择分裂数。

▲ \_ 将 J 耦合分裂中定义的位置(即指在 Peak 上方的网格线) 做左右移动的 动作

| #- | 选择前一个 J 耦合分裂定义    |
|----|-------------------|
| 1  | 选择下一个 J 耦合分裂定义    |
| 1. | 选择 J 耦合分裂丛集的上一个层次 |

| μ        | 选择 J 耦合分裂丛集的下一个层次 |
|----------|-------------------|
| <u>+</u> | 调整 J 耦合分裂网格线的水平高度 |
| ×        | 删除所选择的 J 耦合分裂     |
| K)       | 取消最后一次的动作         |
| 2        | 重做最后一次的动作         |
| <u> </u> | 调整 Multiplet 参数值  |
| G→       | 查看 Report         |